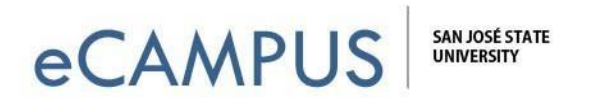

## **Qualtrics Migration Tutorial**

This document will provide step by steps on how to migrate your Qualtrics account with San Jose State University.

## Qualtrics login information:

- URL: <u>https://sjsu.qualtrics.com</u>
- Username: Your 9-digit ID number
- **Password:** Your SJSU Single SignOn password

| Sign In     |   |
|-------------|---|
| L Username  | 6 |
| Password    | 6 |
| Remember me |   |
| Sign In     |   |

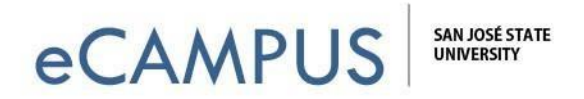

1. Once logged in, click on **I already have a Qualtrics account**.

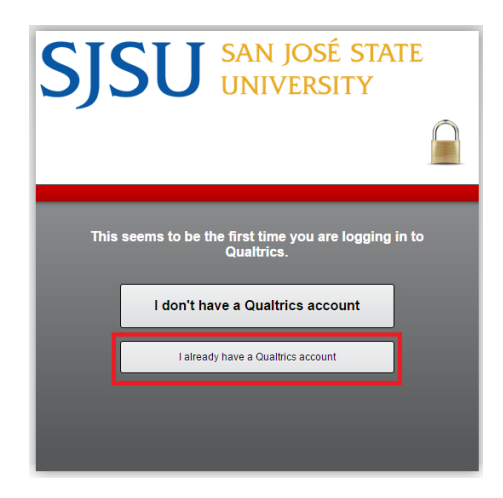

2. Log in with your email and password. Then, click on Migrate Account.

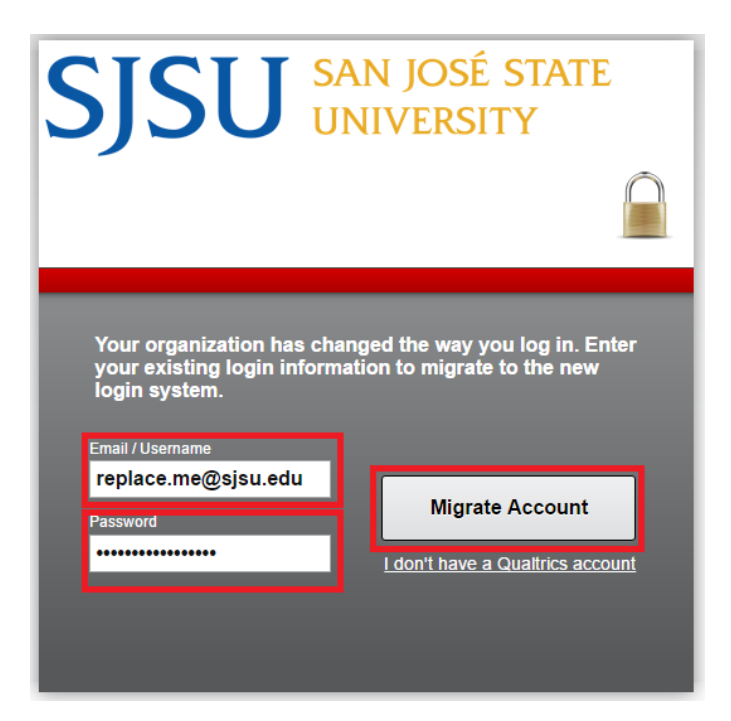

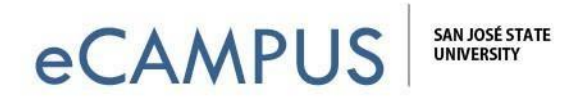

3. You will now see your homepage with your data imported. All of your surveys will be listed and accessible. There will be no interruption of availability of surveys that are currently "live" and collecting data. All of your linked analyses, panels, etc. are accessible and complete.

| Q My Projects   Qualtrics Su ×                                                                        |                                                  |                    | Akshay                 | ×         |
|----------------------------------------------------------------------------------------------------|--------------------------------------------------|--------------------|------------------------|-----------|
| ← → C  Secure   https://sjsu.qualtrics.com/ControlPanel/                                              |                                                  | \$                 | 0 🖸 🕑 🍖 🛇              | 9         |
| 🔛 Apps 📑 Facebook 🗯 Apple 🔘 A Spacecraft for All: TI 🚦 Anas Ghanem - Securi 🚦 Travis Collins - AJAX T | 🥘 Send user Confirmatic 🛛 🌀 Free Samples By Mail | ★ Bookmarks        | 📙 Other                | bookmarks |
| <b>qualtrics</b> .                                                                                    |                                                  | Projects Contacts  | Library Help           |           |
| Folders                                                                                               |                                                  | + Create Project   | Search Projects        |           |
| All Projects                                                                                          |                                                  | View: 🗧 🚍          | Sort By: Last Modified | ~         |
| Earlier                                                                                               |                                                  |                    |                        | - 1       |
| Course Evaluation - Copy Last Modified, Jan 24, 2017 [1]B AM                                          | Status Responses                                 | 12 Day Trend       | View Reports           | ~         |
|                                                                                                    | 0                                                |                    |                        | - 1       |
| Last 7 Days                                                                                           |                                                  |                    |                        | - 1       |
|                                                                                                    | Status Questions                                 | Est. Response Time | Languages              |           |
| ★ Est<br>Last Modified: Apr 21, 2017 11:51 AM                                                         | New                                              | - 1<br>minute      | 0                      | ~         |
| Showin                                                                                                | g page 1 of 1                                    |                    |                        |           |